## Educator Licensure Information System (ELIS)

Create a New Account

## 1. Go to http://www.isbe.net

2. Click on SYSTEM QUICK LINKS (To the right of the ISBE Header)

ELIS works best when using Firefox or Google

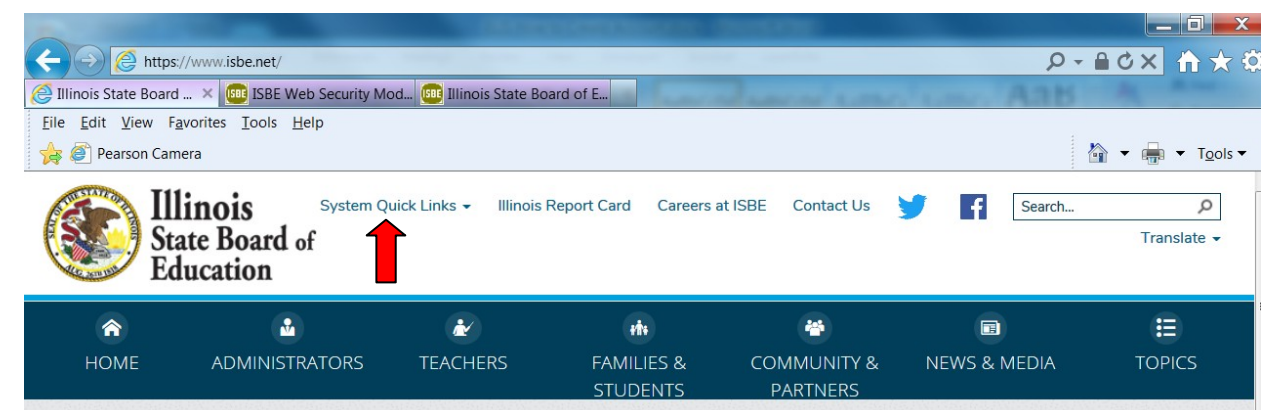

3. A drop down menu appears, click on ELIS: Educator Licensure Information System

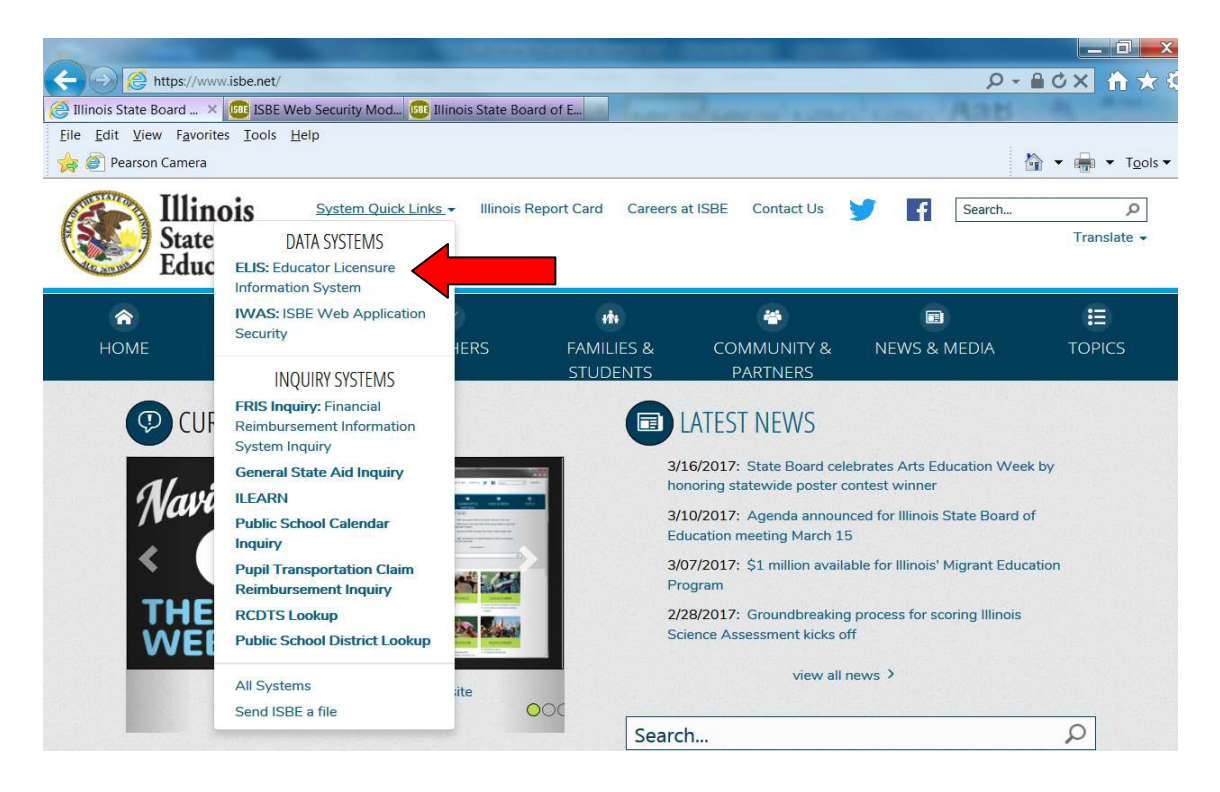

## 4. Under Educator Access, click on CLICK HERE TO LOGIN TO YOUR ELIS ACCOUNT

| $\Delta$ The ELIS web site is best viewed with the latest version | on of Internet Explorer (IE). |
|-------------------------------------------------------------------|-------------------------------|
|-------------------------------------------------------------------|-------------------------------|

| Educator<br>Access                                                                                                    | Public<br>Search                                                           | Administrator<br>Access                                                                                                    |       |
|----------------------------------------------------------------------------------------------------|----------------------------------------------------------------------------|----------------------------------------------------------------------------------------------------|-------|
| Click here to login to your ELIS account.                                                                                      | <u>Click here</u> to perform a search<br>of public license information for | <u>Click here</u> to perform a<br>credential search of educators                                                                    |       |
| Notice: ACT Plus Writing or<br>SAT score reports listed under a<br>maiden name or previous name<br>may not be credited to your | City, District, School, or<br>Educator Name.                               | institutions of higher education,<br>school districts, or prospective<br>employers to verify credentials<br>of a potential educator |       |
| account. Please log-in to your<br>account to add a maiden name<br>or previous name if applicable.                              |                                                                            | candidate or employee. Illinois<br>Educator Identification Number<br>(IEIN) required.                                               | OTHER |

## If you are a first time user of the ELIS program: Click on the Sign Up Now link or the Former ECS Users Click Here for Access to the ELIS System link to create a log in name and password.

|                                                          | tor received into ter received                                                                                                    |
|----------------------------------------------------------|----------------------------------------------------------------------------------------------------|
| Already have an account? Login Here:                     | FORMER ECS USERS CLICK HERE FOR FIRST                                                                                                    |
| Login Name                                               | ELIS (Educator Licensure Information System) is                                                                                                    |
| Password                                                 | now replacing ECS (Educator Certification<br>System).                                                                                                    |
| LOG IN                                                   | You will be directed to create an IWAS for                                                                                                    |
|                                                          | view your credentials. After successfully creating<br>your account, you will be able to log in on the left                                                                    |
|                                                          | side of this page anytime to access your information.                                                                                                    |
| Get Password?                                            | Need Help?                                                                                                    |
| If you have forgotten your login name or password, click | If you need help with logging in, the sign up procedure or your                                                                                                    |
| on the link below.                                       | passward, please click on the link below.                                                                                                    |
| Find Login/Password                                      | Help                                                                                                    |
|                                                          | Already have an account? Login Here:<br>Login Name<br>Password<br>Reneroer Login Name<br>LOG IN<br>May have forgetten your login name or asseved, slick<br>on the link below. |

6. Enter the information required to create an ELIS account. When choosing your LOGIN NAME, make sure to make the name unique as this program is used by all educators in the entire state of Illinois. (For example, if your name is John Smith, do not use JSMITH as the login name).

|                        |                 |                         |               | 😋 Requi    |
|------------------------|-----------------|-------------------------|---------------|------------|
| First Name             |                 | 0                       |               |            |
| Last Name              | Comm/dd/yyyy    |                         |               |            |
| Date of Birth          |                 |                         |               |            |
| Enter e                | either SSN or 1 | EIN                     |               |            |
| Social Security Number |                 | No hyphens              |               |            |
|                        | OR              |                         |               |            |
| IEIN                   |                 | 0                       |               |            |
| Login Name             |                 | 00                      |               |            |
| Password               |                 | 00                      |               |            |
| Confirm Password       |                 | 00                      |               |            |
| Email Address          |                 |                         |               | 00         |
| Secret Question        |                 |                         |               | 00         |
| Answer                 |                 |                         |               | 00         |
| Broadcast Email        | YES Send s      | ystem messages to the a | above email a | ddress 💌 🕜 |
| Email Type             |                 |                         |               |            |

7. Verify info and enter ELIS program